## Loading a Profile Picture from your Desktop

07/08/2024 7:37 pm EDT

Have you captured a picture of your patient with your webcam? DrChrono allows you to upload that picture to their profile.

To do so follow these steps:

1. Search for the patient in the hot spot search. This will take you straight to the patient's chart.

| Reports | Billing                           | Account                          | Marketplace   | Help | - <del>1</del> | × |                                    | Laurie          | . ⊡ ≡+       |
|---------|-----------------------------------|----------------------------------|---------------|------|----------------|---|------------------------------------|-----------------|--------------|
| + Event | 🗂 Today                           | $oldsymbol{\mathcal{C}}$ Refresh | 🖶 Print Appts |      |                |   | Image: Apr 4 2022     Image: Daily | DR. JAMES SMITH | ekly Monthly |
|         |                                   |                                  |               |      |                |   | Mon 4/4                            | 12/06/1350      |              |
|         |                                   |                                  |               |      |                |   |                                    |                 |              |
|         |                                   |                                  |               |      |                |   |                                    |                 |              |
|         |                                   |                                  |               |      |                |   |                                    |                 |              |
|         |                                   |                                  |               |      |                |   |                                    |                 |              |
| 10:00am | 10:00 - 10:30 ar<br>Sample Patien | n<br>t: Office 1                 |               |      |                |   |                                    |                 | BW           |
|         |                                   |                                  |               |      |                |   |                                    |                 |              |
|         |                                   |                                  |               |      |                |   |                                    |                 |              |
|         | 10:40 - 11:10 ar                  | n<br>: Office 1                  |               |      |                |   |                                    |                 | JS           |
|         | Laune Sample                      | . Once i                         |               |      |                |   |                                    |                 |              |
| 11:00am |                                   |                                  |               |      |                |   |                                    |                 |              |
|         | 11:20 - 11:50 ar                  | n                                |               |      |                |   |                                    |                 | BW           |
|         | Jennifer (Demo                    | o) Harris: Office                | 1             |      |                |   |                                    |                 | 2            |
|         |                                   |                                  |               |      |                |   |                                    |                 |              |
|         |                                   |                                  |               |      |                |   |                                    |                 |              |

## 2. Click the **Important** tab.

| Schedule Clinical Pa | ients Reports Billing Acco | t Help 🖗 🔀                                                                                                    | Search \$ 20 = 7 -     |
|----------------------|----------------------------|----------------------------------------------------------------------------------------------------|------------------------|
| + Add new patient    | Daff                       | Blue (Male   age   DOB )                                                                                                    | BLDA000001             |
| Demographics         | Ph                         | ne:         Missing         Date Added:         Jan. 2           ss:         No address on file         Last Scheduled Appt:         Tue Jan. 2 | 8, 2020<br>an 28, 2020 |
| Appointments         |                            | Next Scheduled Appt:<br>DS:                                                                                                    |                        |
| Clinical Dashboard   | Primany Provider: Marty    | a Somerville                                                                                                    |                        |
| Documents            | New Referral Eax Demogra   |                                                                                                    | Vitals                 |
| Eligibility          | I ax Demogra               |                                                                                                    |                        |
| Tasks O              | Important Demographics     | surances Authorizations Smoking Status Flags Balance                                                                                            |                        |
| Problem List 2       | A BILLING WARNING: Missing | ate of Birth for patient                                                                                                    |                        |
| Medication List 1    | Important Information      |                                                                                                    |                        |
| Send eRx             | important mormation        |                                                                                                    |                        |
| Allergy List         | Primary Prov               | er Martyna Somerville V                                                                                                    |                        |
| Drug Interactions    | 50                         | Active                                                                                                    |                        |
|                      | First N                    | ne Daffy                                                                                                    |                        |
| CQMS                 | Nick N                     |                                                                                                    |                        |
| Intake Data          | Middle N                   | 18                                                                                                    |                        |
| Lab Orders           | Last N                     | ne Blue                                                                                                    |                        |

3. Click the **Choose File** button. Select the picture from your computer that you'd like to upload. This will give you options to select a photo saved to your computer.

|                    |    | CD                                                  | 3:                            |                                            |                                   |  |  |  |  |  |  |
|--------------------|----|-----------------------------------------------------|-------------------------------|--------------------------------------------|-----------------------------------|--|--|--|--|--|--|
| + Add new patier   | nt | Primary Provider: Martyna Somerville                |                               |                                            |                                   |  |  |  |  |  |  |
| Demographics       |    | New Referral Fax Demograph                          | CS Print Demographics         |                                            | Vitals + Schedule New Appointment |  |  |  |  |  |  |
| Appointments       |    | Important Demographics In                           | surances Authorizations Smoki | ng Status Flags Balance                    |                                   |  |  |  |  |  |  |
| Clinical Dashboard |    | A RILLING WARNING: Missing Date of Birth for nation |                               |                                            |                                   |  |  |  |  |  |  |
| Documents          |    |                                                     |                               |                                            |                                   |  |  |  |  |  |  |
| Eligibility        |    | Important Information                               |                               |                                            |                                   |  |  |  |  |  |  |
| Tasks              | 0  | Primary Provide                                     | r Martyna Somerville ~        |                                            |                                   |  |  |  |  |  |  |
| Problem List       | 2  | Statu                                               | Active V                      | )<br>                                      |                                   |  |  |  |  |  |  |
| Medication List    | 0  | First Nam                                           | Daffy                         | e.g. wir, wirs, wis                        |                                   |  |  |  |  |  |  |
| Send eRv           | -  | Nick Nam                                            | 3                             |                                            |                                   |  |  |  |  |  |  |
|                    | •  | Middle Nam                                          | 3                             | )                                          |                                   |  |  |  |  |  |  |
| Allergy List       | U  | Last Nam                                            | Blue                          |                                            |                                   |  |  |  |  |  |  |
| Drug Interactions  | 0  | Previous/Birth Nam                                  | •                             | )                                          |                                   |  |  |  |  |  |  |
| CQMs               |    | Suffi                                               | (                             | e.g. I, II, III, IV, Jr, Sr                |                                   |  |  |  |  |  |  |
| Intake Data        |    | Patient Chart Phote                                 | Choose File No file chosen    | Will be attached to patient's chart on iPa | d EMR.                            |  |  |  |  |  |  |

4. Scroll to the bottom of the page and click the blue **Save Demographics** button.

| Schedule Clinical   | Patients | Reports | Billing | Account         | Help      | * X            |                         |                                                                             |
|---------------------|----------|---------|---------|-----------------|-----------|----------------|-------------------------|-----------------------------------------------------------------------------|
| Eligibility         |          |         |         |                 |           | 3              |                         |                                                                             |
| Tasks               | 0        |         |         |                 |           |                |                         |                                                                             |
| Problem List        | 2        |         |         |                 |           | C (115)        |                         |                                                                             |
| Medication List     | 0        |         |         |                 |           | 1              |                         |                                                                             |
| Send eRx            |          |         |         |                 |           | -2-2           |                         |                                                                             |
| Allergy List        | 0        |         |         |                 |           | the second     |                         |                                                                             |
| Drug Interactions   | 0        |         |         | Home            | Phone     |                |                         |                                                                             |
| CQMs                |          |         |         | Cel             | I Phone   |                |                         | Required for SMS/Text. Click here to verify cell phone for US patient       |
| Intake Data         |          |         |         | Disable S       | MS/Txt    | Disable all SM | MS/Txt messages for     | his user.                                                                   |
| Lab Orders          |          |         |         | Office          | e Phone   |                |                         | Office Ext.:                                                                |
| Immunizations       |          |         |         |                 | Email     |                |                         | Allow Duplicate Email                                                       |
| Initianizationo     |          |         |         | Alternat        | te Email  |                |                         |                                                                             |
| Growth Charts       |          |         | Prefe   | erred Commu     | nication  |                | •                       |                                                                             |
| onpatient Access    |          |         |         | Reminder La     | nguage    | English        | •                       | For email reminders only                                                    |
| Education Resources |          |         | Decl    | ine Clinical Su | ummary    | Patient declin | nes to receive Clinical | Summary                                                                     |
| Communication       |          |         | Medica  | ation History ( | Consent   |                | •                       | <ul> <li>Patient has given consent to obtain medication history.</li> </ul> |
| Family History      |          |         |         | Paymen          | t Profile | Cash           | •                       | Affects default procedure prices                                            |
|                     |          |         |         | Patient's (     | Copay \$  |                |                         |                                                                             |
|                     |          |         | Defaul  | t Appointmen    | t Profile |                | `                       |                                                                             |
| Implantable Devices |          |         |         | Follow-         | up Date   |                | Patient will get n      | eminders around this date to make an appointment.                           |
| App Directory       |          |         |         | Follow-up       | Reason    |                |                         | e.g. 2 week follow-up                                                       |
| Health Gorilla      |          |         |         | Last Appo       | intment   | 01/28/2020     |                         |                                                                             |
| Physitrack          |          |         |         | •               | Save Dem  | ographics      |                         |                                                                             |

This will save the profile picture so it will now appear at the top of the patient chart on both the website and iPad.

| 11:28 AM M | /lon Apr 4             |             | ***                                                                                          | 1 🗢 42% 🔲   |
|------------|------------------------|-------------|----------------------------------------------------------------------------------------------|-------------|
| Filters    | Today√                 | Ç           |                                                                                              | Q +         |
| Q Sear     | ch Appointment         |             | Laurie Sample (Female   31   12/08/1990) v                                                   | (j)         |
| 04/04/2    | 022 Mon (3)            |             |                                                                                              |             |
|            | Sample Patient         | e<br>Exam 1 | Appointment Options Super Bill Vitals                                                        | Start Visit |
|            |                        |             | Appointment Details                                                                          |             |
|            | Laurie Sample          |             | 04/04 10:40AM, 30 minutes                                                                    |             |
|            | 04/04 10:40AM          | Exam 1      | Appointment profile     Appointment Status     History       None Selected     None Selected |             |
| 60         | Jennifer (Demo) Harris | •<br>Exam 1 | Office Exam Room Office 1 Exam 1                                                             |             |
| (C)        | 04/04 11/20/00         | EXam        | Provider Billing Type Dr. James Smith ICD-10                                                 |             |
|            |                        |             | Supervising Provider                                                                         |             |
|            |                        |             | None Selected                                                                                |             |
|            |                        |             | Billing Details                                                                              |             |
|            |                        |             | Payment profile         Billing Status           Insurance         None Selected             |             |
|            |                        |             | Co-PayTotal PaymentAddHistory\$20.00\$0.00                                                   |             |
|            |                        |             | Patient Flags (1) Fall Risk                                                                  | View All    |
|            |                        |             | CDS Matches (1)<br>1. Adult Immunization Schedule Age: 27-49                                 | View All    |
|            |                        |             | Appointment Notes                                                                            |             |
|            | Dashboard              |             | dr EHR Messages 🚰 Tasks 🖓 Acc                                                                | ount        |
|            |                        |             |                                                                                              |             |

All patient data listed in this article is sample data. This is not a real person or real patient data.